## Z-2050系列移动数据采集器

## 用户手册

#### ■ *注意*

此数据采集器有时会产生无线电射频能量,如 果没有按照本手册的指南进行安装和使用,有可能 会造成对无线电通信的干扰。此设备已被测试并达 到了A级计算机安全设备标准(EN55022和47 CFP 的第2及第15部分)。

以下是需要特别注意的提示标志:

| <b>警告:</b> 警告标志表示用户必须遵守的<br>操作,否则有可能导致系统不稳定,<br>甚至可能对硬件造成灾难性后果 |
|----------------------------------------------------------------|
| <b>注意</b> :注意标志表示用户应尽可能遵<br>守的操作                               |

#### CE 标准:

**Z-2050** 完全符合 CE 关于移动电子设备的有关标准,但请注意有关操作必须遵循本手册的要求。

- ①(1)使用终端时,不要摔或敲打设备,这样可能对设备造成不可挽回的后果。
  - (2) 终端设备要远离水或其他液态物质。
  - (3) 不要在高温下操作终端设备。
  - (4) 一定要使用制造商提供的电池和充电器。
  - (5) 如果长时间不用应该把终端设备从 底座上拔下来。

(6) 不要自主的拆卸此设备,设备出了故 障,应交由专业人员来维修。

#### ■ 声明

ZEBEX 是巨豪实业股份有限公司的注册商标, 本手册中提到的其余商标均属于相应公司所有。 本手册的内容可能会被更改或更新而不另行通 知,本手册所提供的信息也可能不够准确,ZEBEX 公司对此不承担任何法律责任。

版权所有,未经 ZEBEX 公司授权不得转印、复制或出售本文档的任何内容,本手册最终解释权归 ZEBEX 公司所有。

版本号: 2007-04

| 介绍              | 1  |
|-----------------|----|
| 拆包              | 2  |
| 外观及说明           | 3  |
| 电源充电            | 4  |
| 连接到 PC 机和数据线的选择 | 7  |
| 如何扫描            | 8  |
| 休眠              | 8  |
| 关于显示屏           | 10 |
| 调节音量大小          | 10 |
| Z-2050的扫描器维护    | 11 |
| 激光安全            | 11 |
| 系统的重新启动         | 11 |
| 附录 A: 产品规格及特性   | 12 |
| 附录 B: 故障与排除     | 14 |
| 2050 主要菜单介绍     | 16 |
|                 |    |

首先感谢您选用 ZEBEX 公司这款移动数据产 品,在使用该产品之前请认真阅读本手册的有关安 全注意事项、请严格按照本手册之规定进行电池安 装、电源连接、设定等。

Z-2050 系列移动数据采集器具有超强的数据采 集及处理能力。新型的外观及内部设计更符合人体 工程学和机器稳定性的要求; IP54 工业防尘防水等 级,也令您工作倍感舒适和方便。Z-2050 的许多特 性,完全是为市场需求而设计,包含 160\*160 液晶 显示屏、支持中文手写触摸屏、丰富且易操作的按 钮、高性能条码扫描引擎、RS232-C、USB、红外 数据连接,及可扩展的蓝牙无线通讯、二维读码、 RFID 射频识别等。

此外,Z-2050 还具有 8M RAM 及 4M 核心 ROM 加 64M NAND FLASH 用户数据、程序存储空间,即使存放数万条商品信息,系统依然可以高速运转。

Z-2050 的操作系统是基于图形化的,易于使用的Penbex系统,其应用程序软件开发基于 Microsoft VC 平台上,采用标准 C 语言,且提供有易于掌握的SDK,可在 PC 机上模拟运行及调试。

Z-2050 系列产品将是一款具有市场竞争力的、 深受客户喜欢的数据采集产品,ZEBEX 公司也将依 托数十年的数据采集产品开发及服务经验,为客户 在产品使用及程序开发方面提供强大支援。

请注意保留此手册,以备随时查阅。

拆开包装后,请务必确认是否有下图所示物品, 并确认是否完好,如果发现有损坏或者缺少物品等, 请立即与当地经销商取得联系。

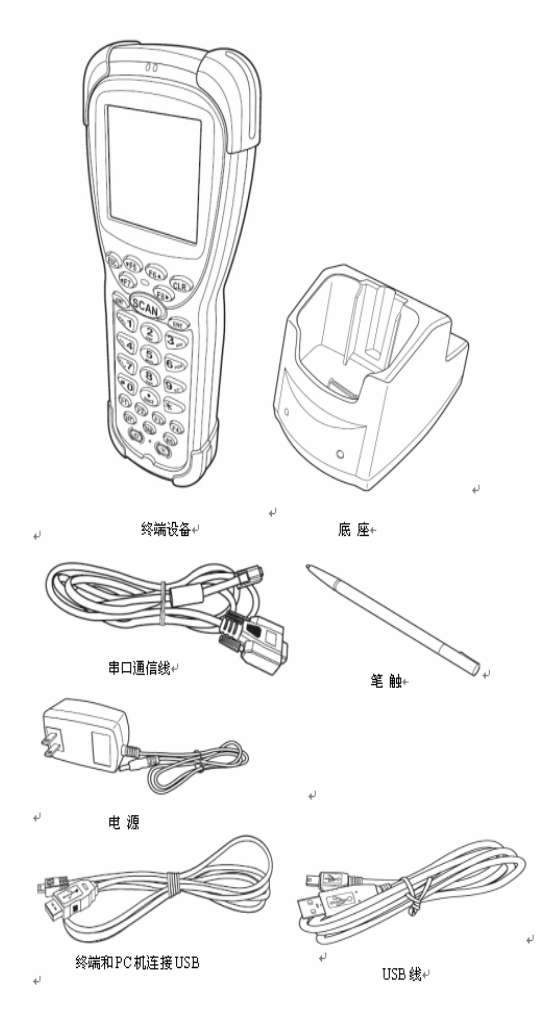

■ 外观及说明

正面图:

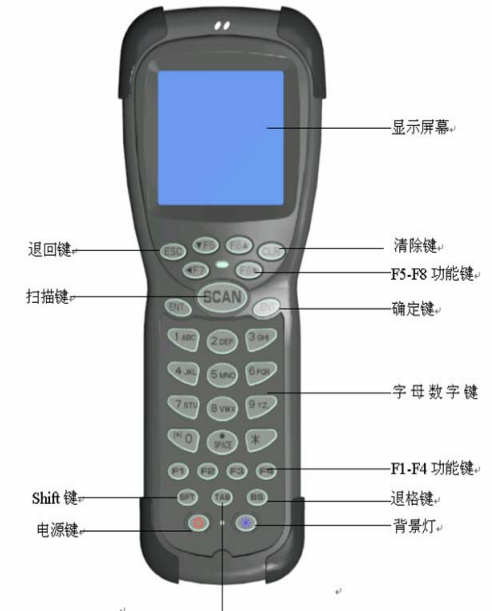

Table 键.

以下是一些详细的介绍:

|    |     | <b>开关机:</b> 用于打开或关闭系统电源;                                            |  |  |  |  |
|----|-----|---------------------------------------------------------------------|--|--|--|--|
|    | 电源键 | <b>停止休眠:</b> 当扫描器进入休眠模式<br>后,按住键盘上的电源键可将其唤<br>醒。休眠时间可通过控制台进行设<br>定。 |  |  |  |  |
| 按钮 |     | <b>注意</b> :休眠模式是指系统在设定时<br>间内,机器无任何操作的情况下,<br>数据采集器进入节电模式。          |  |  |  |  |
|    | 背景灯 | 用于开启或关闭按键及液晶屏背光                                                     |  |  |  |  |
|    | SFT | Shift 键,用于切换数字及字符输入,字符输入状态下,按压*键可切换英文字符大小写。                         |  |  |  |  |
|    | TAB | 进入下一制表符                                                             |  |  |  |  |
|    | BS  | Backspace 键,用于退格或向前删<br>除一个字符。                                      |  |  |  |  |

|                      | 字母、<br>数字键              | 用于数据阿拉伯数字 0-9, 及英文     |  |  |  |  |  |
|----------------------|-------------------------|------------------------|--|--|--|--|--|
|                      |                         | 字符 A-Z、a-z 及标点符号,*#空格  |  |  |  |  |  |
|                      |                         | 等 ASCII 字符             |  |  |  |  |  |
|                      | SCAN                    | 扫描键,用于触发激光扫描           |  |  |  |  |  |
| 按钮                   | ENT                     | 用于确定,可自定义              |  |  |  |  |  |
|                      | ESC                     | 取消或退出,可自定义             |  |  |  |  |  |
|                      | CLR                     | 清除当前编辑框的文字             |  |  |  |  |  |
|                      | F1~F4                   | 功能键,可自定义               |  |  |  |  |  |
|                      | F5~F8                   | 方向键,可自定义               |  |  |  |  |  |
|                      | 当条码礼                    | 波成功读取后, 蜂鸣器将会发出提       |  |  |  |  |  |
| 蜂鸣器                  | 示声音。另外, 编写程序时, 可依据需求在   |                        |  |  |  |  |  |
|                      | 指定动作后发出声音。              |                        |  |  |  |  |  |
| 底应                   | 底座是用来给 2050 电池充电和用来与 PC |                        |  |  |  |  |  |
| 风座                   | 机之间的数据传输。               |                        |  |  |  |  |  |
| Z-2050 电源适配器和数据线,电源i |                         |                        |  |  |  |  |  |
| 电源及                  | 用来充可                    | 电; 数据线用于数据采集器与 PC 间    |  |  |  |  |  |
| 数据线                  | 的数据证                    | 通讯,数据线 USB 及 RS232-C 两 |  |  |  |  |  |
|                      | 种接口。                    |                        |  |  |  |  |  |

■ 电源充电

**Z-2050** 可以通过 9V 交互式电源供应器通过底 座直接对锂电池进行充电。介绍充电以前我们先来 介绍底座和电池拆装的具体步骤。

首先,来看看中间介质——底座的结构:

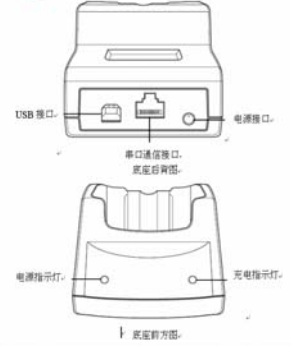

通过它的电源接口,采用 9V 交互式电源供应器可 以给 Z-2050 锂电池充电。 其次,我们需要正确的拆装电池,其具体步骤 如下面所示:

1 照图把锁往左滑动,这样就可以打开后盖。

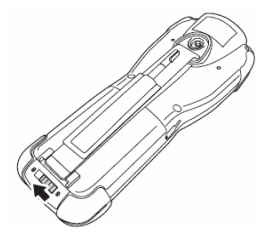

2 向上打开电池后盖。

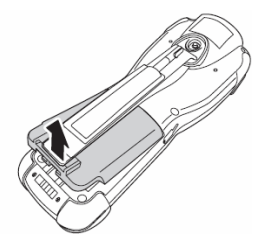

3 按照下图示例插入电池。

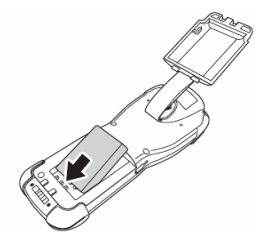

4 向下按下后盖直到听到"咔嚓"响声。

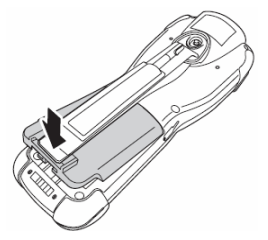

5 照下图锁上锁即可。

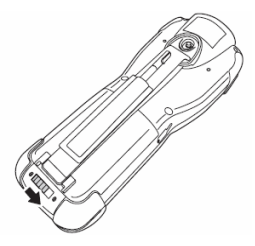

最后,2050 锂电池充电如下: 1 把电池直接插入底座后面的凹槽里。

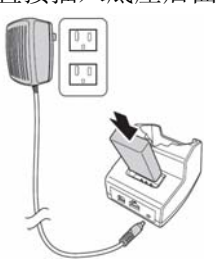

2 充电底座通过交流适配器给电池充电。

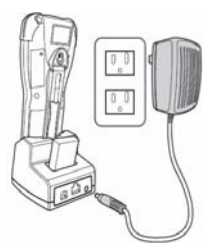

① 当第一次充电的时候,至少要保证充电 12 小时。
 (2)当用凹槽口给电池充电时,充电时间应该加倍。

**Z-2050**数据采集器可通过数据线将应用程序或 者数据传送到计算机或终端机上。

一、<u>RS-232 C 串口</u>

采用标准的 RS-232 连接接口,底座通过串行口 连接 PC 端。为了让数据能及时的通过串口上传到 PC 机上,底座须通过串口通信线连接到你的 PC 机的串口,一端连接到底座连接器的串口接口, 另一端则连接到 PC 端的串行口,此处选择的数据 线为串口通信线。具体的连接方法如下图所示:

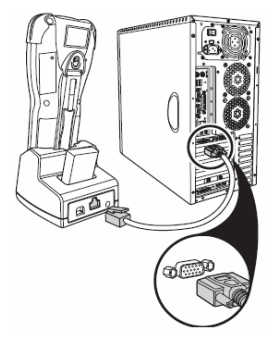

二、<u>USB 口</u>

USB 口又分两种不同的方法来和 PC 机连接:

1. 底座通过 USB 连接 PC 端, 此处选择的数据线为 USB 线。具体的连接方法如下图所示:

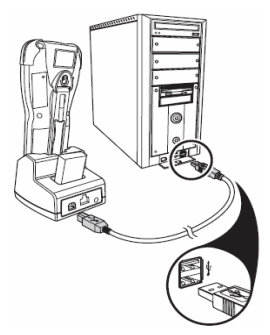

2. 直接通过 USB 与移动数据终端连接,你可以不用 通过底座把 PC 端与数据终端连接起来,此处选择 的数据线为终端和 PC 机连接 USB。具体连接方法

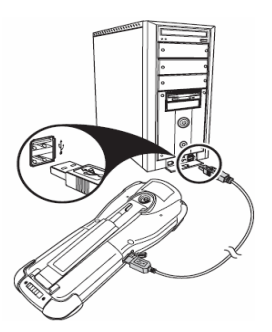

## ■ 如何扫描

Z-2050移动数据采集器在扫描条码方面是通用的,能够读取一定范围内的条码(详见条码设置),但是需要注意扫描方式的正确。扫描一个条码时可能的按照下面的步骤来:

 水平拿起终端设备并直接对准你要扫描 的条码。

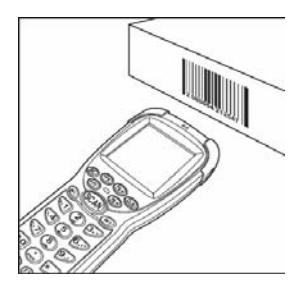

2. 对准条码后,按下"SCAN"键。如果扫描 成功,"笛"响声之后,条码将会出现在屏 幕相应位置上。

/ :扫描时,整个激光束要能覆盖住对象条码。 休眠

数据采集器在一段时间内(可以通过控制台来设 置此处时间的长短)不工作,激光或马达将自动 关闭并且进入"休眠模态",而且当前屏幕也将自动关闭。如果想继续让机器工作,只需要按下电源键,机器将被自动唤醒。

LCD 显示屏

LCD 显示屏用来显示终端数据,操作程序, 计算结果或其他信息。和其他的数据采集器想比 较,有一下优点:显示区域比较大:160\*160 象素; 可以分为五种不同级别的显示,包括小、小粗、 中、中粗、大;汉字和字符都能显示,具体规格 为:汉字可达到13\*10~15\*11。

#### ■ 调节音量大小

扫描器可以通过读取条码来对声音进行音调和 音频的设定,音调和音频分别具有高、中、低、长、 中、短声音,详细设定步骤见附录 E。 **Z-2050**的激光扫描器几乎不需要任何的维护, 但在使用一端时间后最好对扫描器的扫描窗口进行 灰尘或污渍的清理,这有利于增加激光扫描器的读 码灵敏度。扫描器窗口的清洁用柔软的棉布轻轻擦 拭即可。

#### ■ 激光安全

Z-2050 系列移动数据终端设备是第二代激光 产品,它严格遵循 IEC 825-1(1993)标准,它同样 也遵循美国 21CFR1040,用户在操作过程中应避 免被激光长时间直接照射,特别不应直接照射眼睛。

不要尝试任何的拆卸动作,因此而造成的破坏将由用户负责,非专业技术维修人员,请不要拆开维修,如出现故障,请立即与经销商联络。在未指定地方的维修或拆卸,可能造成激光辐射的危险。

### ■ 系统的重新启动

运用冷启动功能

冷启动允许你回到出厂时默认的参数设定, 除去内存中的所有数据。具体操作过程如下:

- 1. 拔开笔触另一端的黑帽,露出一个尖针。
- 把尖针插入重新启动键里,该键在电源键 和背景灯键之间。

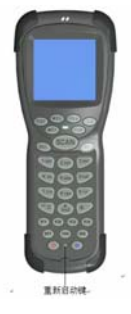

第 11 页

 轻轻按下,同时按下电源键。这样即可恢 复至出厂设置。

运用热启动功能

- 1. 拔开笔触另一端的笔帽,露出一个尖针。
- 把尖针插入重新启动键里,该键在电源键 和背景灯键之间。
- 3. 轻轻按下。

注意:冷启动或热启动后,你将被提示是否格式化,格式化后将删除所有数据

## ■ 附录A: 产品规格及特性

| 系统     |                          |
|--------|--------------------------|
| CPU    | MOTOROLA MC68VZ328 33MHZ |
| RAM    | 8MB SDRAM                |
| ROM    | 4M闪存,8M数据存储区             |
| LCD显示屏 | 160×160象素,并且支持笔触         |
| 背景灯光   | 蓝色背景灯光                   |
| 操作系统   | 带模拟器的Penbex操作系统          |
| 电源管理   |                          |
| 电池     | 3.7V, 2200mAH 可充电锂电池     |
| 备用电池   | 3V, 25mAH, 可充电           |
| 电池寿命   | 没有无线传输的情况下至少可            |
|        | 工作8小时                    |
| 扫描性能   | 一维、二维、RFID(SKU可选)        |
| 光源     | 650nm可见激光二极管             |
| 扫描速度   | 每秒50次扫描                  |

| 印刷对比度 | $30\%\sim~50\%$                          |  |  |
|-------|------------------------------------------|--|--|
| 译码能力  |                                          |  |  |
|       | UPC/EAN/JAN, COD128/EAN128,              |  |  |
| 条码类型  | CODE39, CODE93, 交叉2&5, 中国                |  |  |
|       | 邮政码, MSI/PLESSEY                         |  |  |
| 扩展插槽  | 1个CF卡,一个SD卡(可选)                          |  |  |
| RFID  | 13.56MHZ,符合ISO144443或                    |  |  |
|       | IS015693(可选)                             |  |  |
| 通信/接口 |                                          |  |  |
| 蓝牙    | 蓝牙1.2(距离 0-100m)                         |  |  |
| 红外线   | IrDA1.1标准                                |  |  |
| USB   | USB1.0                                   |  |  |
| 串口    | 可达到115200bps速率                           |  |  |
| 无线局域网 | 802.11b(可选)                              |  |  |
| 尺寸    | 190. 5mm (L) $	imes$ 75. 0mm (W) $	imes$ |  |  |
|       | 47.8mm(H)                                |  |  |
| 重量    | 包括电池大约240g                               |  |  |
| 周围环境  |                                          |  |  |
| 工作温度  | 0°C∼50°C                                 |  |  |
| 库存温度  | −10°C~60°C                               |  |  |
| 工作湿度  | 10%~70%(不含冷凝)                            |  |  |
| 库存湿度  | 5%~70%(不含冷凝)                             |  |  |
| 标准    |                                          |  |  |
| 底座    | 通过相应线可以与PC端连接,                           |  |  |
|       | 也可以充电                                    |  |  |
| 软件    | VC6.0、提供1000多个API函数                      |  |  |
|       | 和模拟器                                     |  |  |

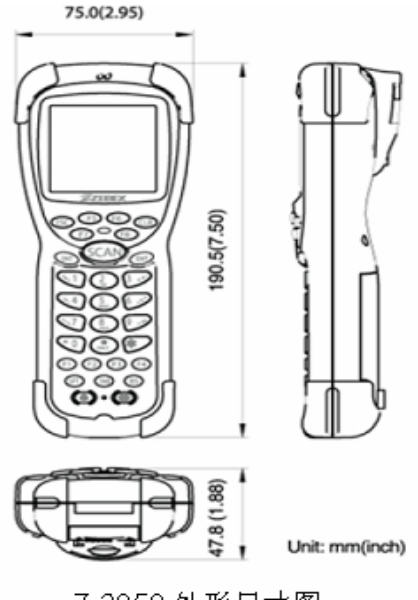

Z-2050 外形尺寸图

## ■ 附录 B: 故障与排除

操作数据采集器时,以下表格中包含关于该如 何解决可能遇到的问题。如果发生故障,请按照以下 方法对问题进行排除。

### 如果仍有问题,请直接与经销商联系。

| 故障问题          | 排除方法                                                                   |  |  |
|---------------|------------------------------------------------------------------------|--|--|
| 数据采集器不能<br>开机 | <ul> <li>确认电池是否还有电。</li> <li>电池的安装是否正确。</li> <li>通过重新启动键启动。</li> </ul> |  |  |
| 底座电源指示灯<br>不亮 | <ul> <li>电源是否接好,交换式电<br/>源供应器的电压是否正<br/>确。</li> </ul>                  |  |  |

故障与排除手册

|         | • | 锂电池是否按要求正确放    |
|---------|---|----------------|
| 底座充电指示灯 |   | 好或者是否把 2050 插好 |
| 不亮      |   | 在底槽里,充满电后指示    |
|         |   | 灯会变绿。          |

本章内容将会让您熟悉 2050 操作系统。

开启 2050 电源,会出现如下主界面。

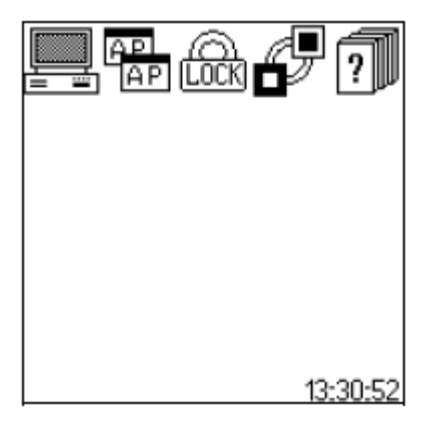

**三三系统设置**,用于进行 2050 各项设置

**LULN**用户管理,设置开机用户名和密码

■ 通讯工具,实现 2050 与计算机的通讯
 ② 美于,显示 2050 版本信息

#### 1、系统设置

此菜单用于进行 2050 系统设置,用触笔轻击 系统设置图标,在屏幕左上角下拉菜单中选择你 要设置的功能选项(如下图),便可进入此项的参 数设置。

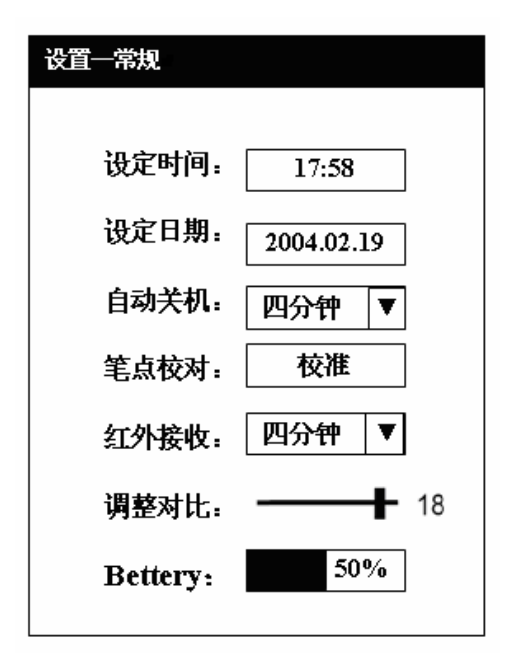

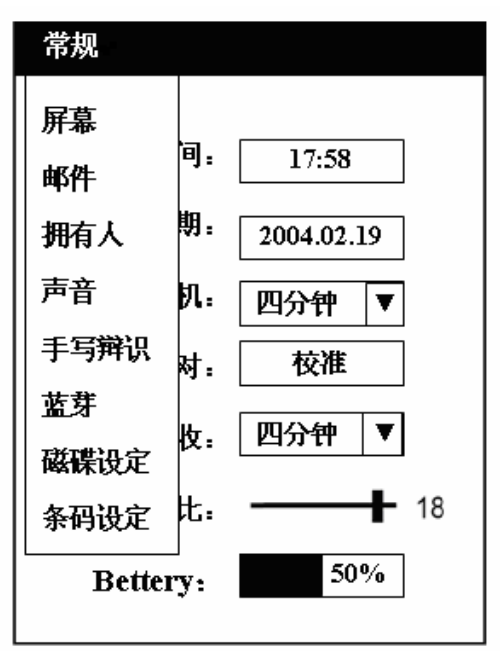

"设置一常规"面板包括时间、日期、自动 关机时间、触笔校准、红外线开关、屏幕灰度等 <sup>第17页</sup> 的设置,并可显示主电池的电量信息,如下图所 示。

|      | Time        |             |
|------|-------------|-------------|
|      |             |             |
| HOUR | MIN         | SEC         |
|      | <b>44</b> : | <b>59</b> ] |
|      | <b>4</b> •  | <b>4</b> ►  |
| OK   | CAN         | CEL         |

时间设置界面如下图所示:

日期设置界面如下图所示:

| Date |          |     |     |      |      |  |
|------|----------|-----|-----|------|------|--|
|      | ◀ 2006 ► |     |     |      |      |  |
| Jan  | Feb      | Mar | Apr | May  | Jun  |  |
| Jul  | Aug S    | ер  | Oct | Nov  | Dec  |  |
| S    | ΜТ       | W   | т   | F    | s    |  |
| 26   | 27 28    | 1   | 2   | 3    | 4    |  |
| 5    | 67       | 8   | 9   | 1(   | D 11 |  |
| 12   | 13 14    | 15  | 16  | 1    | 7 18 |  |
| 19   | 20 21    | 22  | 23  | 24   | 4 25 |  |
| 26   | 27 28    | 29  | 30  | 31   | 1    |  |
|      | OK       |     | CAN | ICEL |      |  |

## 2、AP 应用程序

轻击**应用程序列表**图标,可看到如下界面, 列表框内显示所有放置在 B 盘 AutoRun 文件夹下 的.pbx 应用程序。选择其中一个点击执行即可将 此应用程序打开。若是希望设置某个应用程序开 机自动运行,则选中这个程式,点击指定,并勾 选自动执行。如图

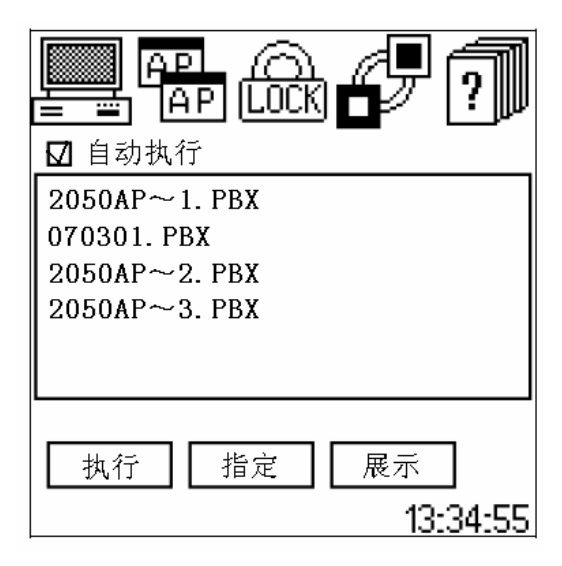

3、USB 通讯连接 轻击通讯工具图标,会进入下图所示的界面。

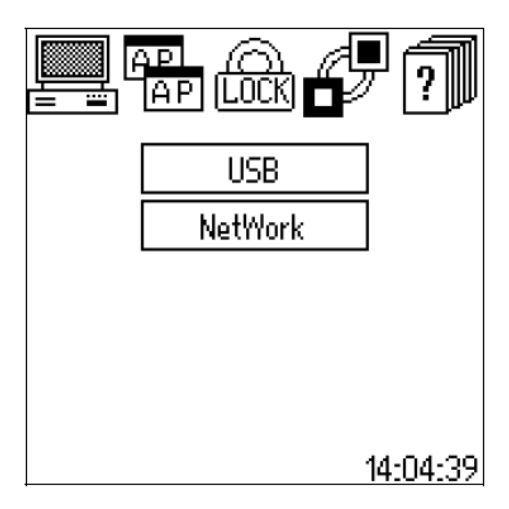

轻击 USB 选项条即可进入 USB 通讯模式,请用 USB Cable 将 2050 和 PC 连接。如图

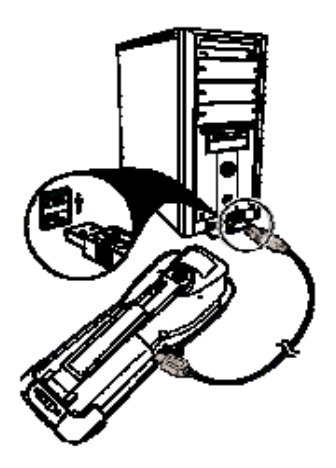

2050 通常包括 A、B 两个磁盘, USB 连接成功 后, 2050 将作为一个可移动磁盘显示在 PC 机上。 注:在控制台图标下的磁碟设定菜里,可以更换 盘符。如图

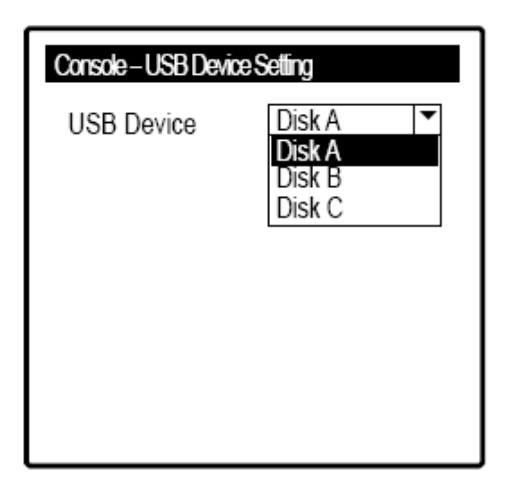

# 感谢信

#### ——致用户

亲爱的用户:

您好!非常感谢您使用 ZEBEX 的产品。本公司系自动识别领域专业生产厂家,多年来致力 AUTO-ID 领域的开发与研究,不断推出优良产品给 客户使用。希望这一款扫描器能给您带来便利及好 的效益。

产品有任何问题,您可致电我们的经销商从而 取得与我们联系,我们将竭诚为您服务!

ZEBEX 巨普致上